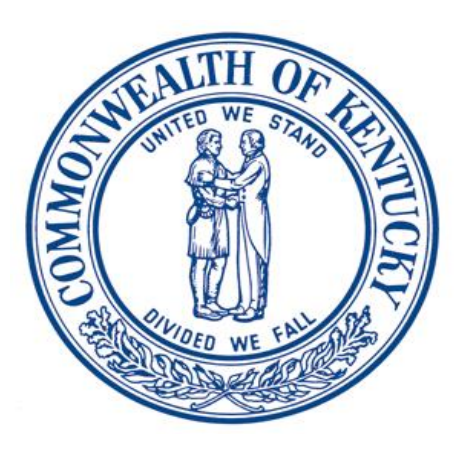

# KASPER-Kentucky Online Gateway Integration User Guide

# Cabinet for Health and Family Services Office of Inspector General

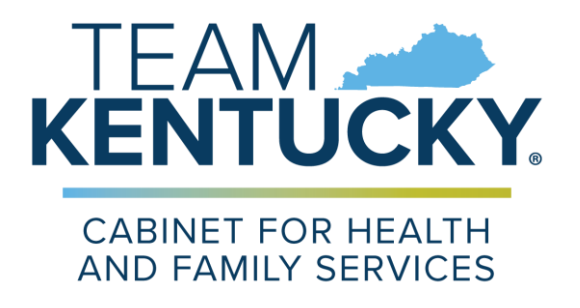

#### Version 3.0 February 25, 2023

This page intentionally left blank

## **Document Purpose**

The Kentucky All Schedule Prescription Electronic Reporting System (KASPER) is Kentucky's Prescription Drug Monitoring Program. KASPER is housed in the Office of Inspector General in the Cabinet for Health and Family Services (CHFS).

The cabinet utilizes a secure single sign-on application called the Kentucky Online Gateway (KOG) for access to its systems including KASPER. This user guide provides information to assist new users in registering for a KASPER account. The old KASPER access portal is now inactive, and existing KASPER users who have not completed the KOG-KASPER onboarding process will not be able to access KASPER.

Follow the instructions in this user guide to complete the following:

- Create and log into a Kentucky Online Gateway (KOG) account.
- Complete the onboarding process to connect your KOG account to your existing KASPER account or to create a KOG and KASPER account if you are a new user.
- Complete the process by which prescriber and pharmacist master account holders can add delegates to their accounts.

Attention delegates (nurses, medical assistants, pharmacy technicians and other office staff) who request reports on behalf of a prescriber or pharmacist. You will not be able to onboard your existing KASPER account to a KOG account until the Master Account Holder (the prescriber or pharmacist for whom you work) completes the onboarding process for their own account, and follows the process to establish you as a delegate under their account. Refer to Section 4, Delegate Management for information on completing this process.

## **Table of Contents**

| 1   | REGISTRATION AND SECURITY REQUIREMENTS                            | 6             |
|-----|-------------------------------------------------------------------|---------------|
| 1.  | REGISTRATION REQUIREMENTS                                         | 6             |
| 1.  | ACCOUNT SECURITY                                                  | 6             |
| 2   | KENTUCKY ONLINE GATEWAY ACCOUNT REGISTRATION                      | 7             |
| 2   |                                                                   | 7             |
| ۷.  | 2.1.1 Browse to the KOG Website                                   | 7             |
|     | 2.1.2 Complete Account Profile Information                        | 7             |
|     | 2121 Complete Account Frome mormation                             | <i>1</i><br>8 |
|     | 2.1.2.2 Security Questions                                        | 9             |
|     | 2.1.3 E-mail Confirmation                                         | 9             |
|     | 2.1.4 Mobile Phone Number Registration                            | 10            |
| 2.  | Forgotten Username or Password                                    | 11            |
| 3   | KASPER ACCOUNT PROCEDURE                                          | . 12          |
| 3.  | SPECIAL INSTRUCTIONS FOR ONBOARDING INSTITUTIONAL MASTER ACCOUNTS | 12            |
| 3.  | Log into Your KOG Account                                         | 12            |
| 3.  | REQUEST THE KASPER APPLICATION                                    | 14            |
| 3.  | Provide Missing KOG Information Needed by KASPER                  | 14            |
| 3.  | COMPLETE THE KASPER ACCOUNT REQUEST PROCESS                       | 15            |
| 3.  | ACCOUNT REQUEST IN PROCESS                                        | 26            |
| 3.  | Missing KASPER Information Page                                   | 27            |
| 4   | DELEGATE MANAGEMENT FOR PRESCRIBER AND PHARMACIST MASTER ACCOUNT  |               |
| HOI | DERS                                                              | . 27          |
| 4.  | Inviting Delegates                                                | 27            |
| 4.  | Pending Delegations                                               | 31            |
| 4.  | Manage Delegated Users (Removing Delegates)                       | 31            |
| 4.  | DELEGATE EMAIL INVITATIONS                                        | 32            |
| 5   | KASPER SUPPORT CONTACTS                                           | 33            |
| 5.  | KASPER HELP DESK                                                  | 33            |
| 5.  | KASPER PROGRAM SUPPORT                                            | 33            |

# **1** Registration and Security Requirements

## 1.1 Registration Requirements

- All users of KASPER must have a unique and personal Kentucky Online Gateway (henceforth known as KOG) account to access KASPER. Prescribers and pharmacists must complete this process to remain compliant with the statutory mandate to register and maintain a KASPER account. An existing KOG account may be used for KASPER access. If a user already has a KOG account, there is no need to create a new KOG account.
- New KASPER users (those who do not currently have a KASPER account) must establish a KOG account in order to create a new KASPER account unless they already have a KOG account to access other cabinet services.

## 1.2 Account Security

• Each individual who will use KASPER must obtain his or her own KOG account and agree not to share login credentials with others.

#### Important KOG and KASPER Account Security Cautions

- 1. Ensure you have a unique email address that only you use.
- 2. **If you are a prescriber or pharmacist**, do not allow anyone else, including those who you previously designated to request KASPER reports on your behalf, to create your KOG account or attempt to onboard your existing KASPER master account to your KOG account.
- 3. If you work for a prescriber or pharmacist who wants to authorize you to request KASPER reports on their behalf, you may create your own KOG account at this time. However, you should take no action until you receive a delegate invitation email from the KOG system. The delegate invitation email will be generated after the prescriber or pharmacist has completed the KASPER-KOG onboarding process and submitted a request via KOG for you to be a delegate under their account. When you receive a delegate invitation email, please follow the directions to onboard your existing KASPER delegate account (if you previously had one) or to create a new KASPER delegate account.
- 4. Do not provide your KOG login id or password or your old KASPER user name or password to anyone!
- 5. If you are onboarding an existing KASPER account and do not remember your old KASPER username or password, please call the KASPER Help Desk at 502-564-2703 for assistance.

# 2 Kentucky Online Gateway Account Registration

## 2.1 Creating a KOG Account

You need to create a KOG account if you do not currently have one. If you already have a KOG account to access other Cabinet services such as Vital Statistics for birth or death certificates or Benefind for benefit information, please use this account. To request your KOG account you must complete the KOG user registration process. Each user must have a unique e-mail address to complete the registration process. KOG will support unique email addresses provided by a free email service. Please note that the email address you use to register with KOG will become your KOG login ID.

*IMPORTANT:* If you already have a KOG account, you do not need to create another one. Instead, follow the KASPER Onboarding Procedure in Section 3 of this user guide.

#### 2.1.1 Browse to the KOG Website

Make sure your web browser is updated to the latest version. In your web browser, go to <u>https://KOG.chfs.ky.gov/home</u>, select **Citizen or Business Partner** and click the **Create Account** button.

| Welcome to the Kentucky Online Gateway |                                                                                      |  |  |  |
|----------------------------------------|--------------------------------------------------------------------------------------|--|--|--|
| Г                                      | - I am a                                                                             |  |  |  |
|                                        | Citizen or Business Partner                                                          |  |  |  |
|                                        | $\bigcirc$ State Employees and Contractors logging in with Email Address or Username |  |  |  |
|                                        | $\odot$ State Employees and Contractors logging in with KHRIS ID                     |  |  |  |
|                                        | Sign In Create Account                                                               |  |  |  |

#### 2.1.2 Complete Account Profile Information

Complete the fields on the **User Profile Form.** You must complete the required fields that are marked with an asterisk (\*). You will receive an error message if you do not complete all required fields.

| If you already have an e     OR click on the Cancel butt        | xisting Kentucky Online Gatew<br>on below to log into your acc | vay (KOG) Account, pl<br>punt. | ease click <mark>here</mark> to re | eset your p |
|-----------------------------------------------------------------|----------------------------------------------------------------|--------------------------------|------------------------------------|-------------|
| lease fill out the form below<br>Il fields with * are required. | and click <mark>Sign Up</mark> when finish                     | ed.                            |                                    |             |
| * First Name                                                    | Middle Name                                                    |                                | * Last Name                        |             |
|                                                                 |                                                                | 1.050 0000 000000              |                                    |             |
| Mobile Phone                                                    |                                                                | Language Preferer              | 1Ce                                |             |
| * Password                                                      |                                                                | * Verify Password              |                                    |             |
| * E-Mail Address                                                |                                                                | * Verify E-Mail Add            | Iress                              |             |
| Street Address 1                                                |                                                                | Street Address 2               |                                    |             |
| City                                                            |                                                                | State                          |                                    | Zip Co      |
|                                                                 |                                                                | Kentucky                       | ~                                  |             |
| Question                                                        |                                                                | * Answer                       |                                    |             |
| In what city were you born? (E                                  | inter full name of city only) $$                               |                                |                                    |             |
| Question                                                        |                                                                | * Answer                       |                                    |             |
| What was the name of your fi                                    | rst net?                                                       |                                |                                    |             |

In addition, you should also complete the following fields which are *required by KASPER*. If you leave them blank here (which KOG will allow), **you will be required** to come back and complete them later before you can access KASPER, so it is best to do so now.

- Mobile Phone
- Street Address
- City
- State
- ZIP Code

#### 2.1.2.1 Choosing a Password

- Passwords must be at least 8 characters in length and contain at least one number, one lower case letter, and one upper case letter. Passwords may not contain more than 3 consecutive characters from your email address.
- Please remember your new password. You will need it to access KASPER from now on!

#### 2.1.2.2 Security Questions

Select two security questions from the drop down box and enter the answer to each question. It is very important to complete the security questions and to remember how you answered them. The answers to these security questions will be used to verify your identity in the event that you lose/forget your password or your account expires. Answers to the security questions are **not** case sensitive.

Complete all fields and click the **Sign Up** button. The confirmation screen shown below will be displayed.

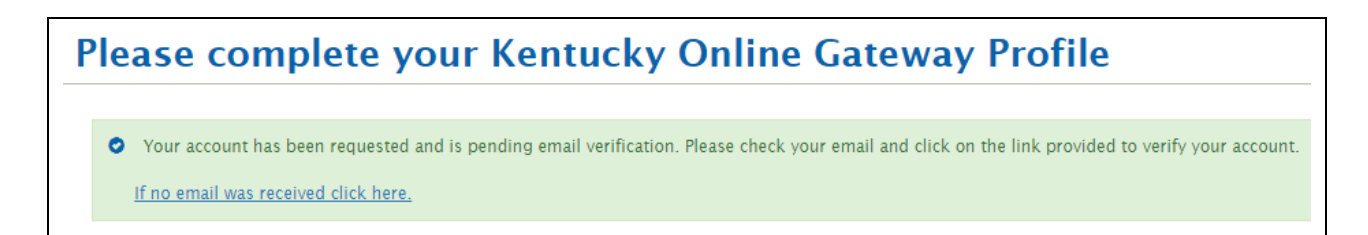

### 2.1.3 E-mail Confirmation

An automated e-mail will be immediately sent to the e-mail address you provided on the User Profile form. When you receive and open the e-mail, click the link included in the e-mail. *You must click on the link shown in the e-mail within four hours to complete the verification process or your account request will be deleted.* If this happens, you will have to begin the registration/verification process again.

Sample e-mail message:

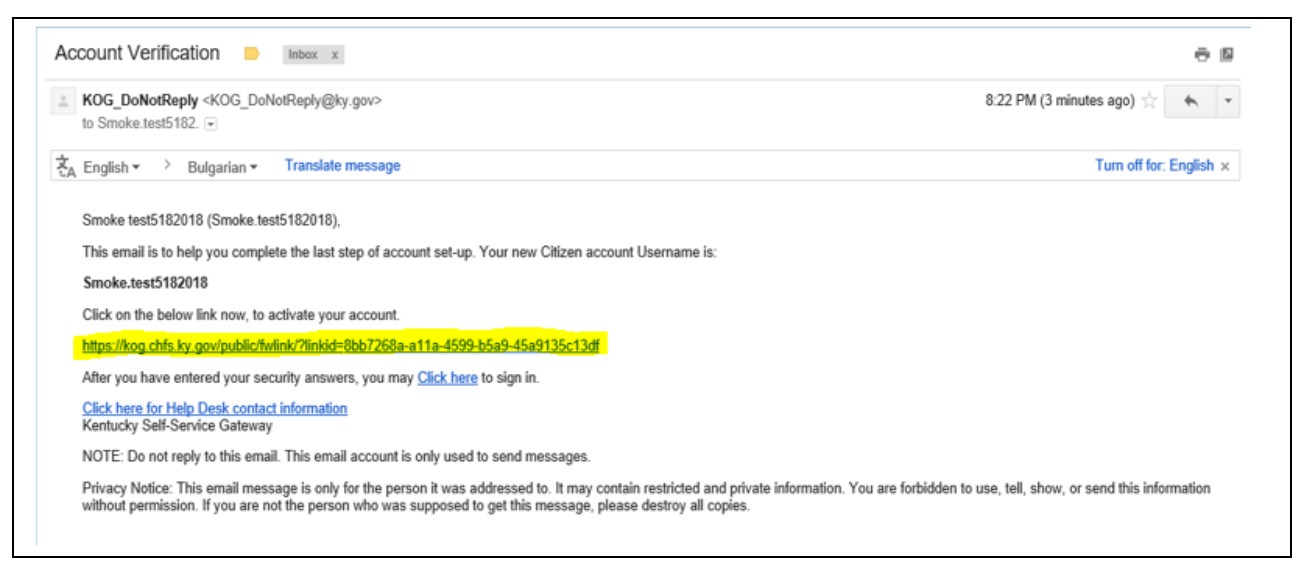

When you click on the link in the automated e-mail, the screen shown below will be displayed. Enter the answers to your two security questions **exactly as the answers were entered on the User Profile Form,** and then click the **Verify Account** button. This is the only time the link in the automated e-mail will work. From this point forward you must use the following URL to access KOG: https://kog.chfs.ky.gov

| Validate New Account |                                                            |
|----------------------|------------------------------------------------------------|
| To verify your i     | dentity, please answer the following security question(s). |
| Question             | In what city were you born? (Enter full name of city only) |
| * Answer             |                                                            |
| Question             | What was the name of your first pet?                       |
| * Answer             |                                                            |
|                      | Verify Account                                             |

#### 2.1.4 Mobile Phone Number Registration

If you provided your mobile phone number at the account creation screen, you will be prompted to register the mobile number for KOG account communications. If you want to register your mobile phone number click the **Send Passcode** button next to the number you provided during registration earlier, which will be pre-populated in the "Enter Mobile Phone" field.

If you would prefer to skip mobile registration at this time, please click the <u>Skip</u> <u>and Continue</u> link and you will get the message "Your account has been successfully created". Click on the <u>Continue to Logon</u> link, where you will be returned to the Kentucky Online Gateway home page, and you will log in as a citizen with the account information you created.

| alidate New /                     | Account                        |                                        |                                                  |                                           |
|-----------------------------------|--------------------------------|----------------------------------------|--------------------------------------------------|-------------------------------------------|
| • Providing you about your accour | rr mobile number will a<br>nt. | low for easy retrieval of username and | d password. It will also allow participating app | lications to send critical communications |
|                                   | Register Your Mol              | ile Number                             |                                                  |                                           |
|                                   | Enter Mobile<br>Phone          | (555) 555-5555                         | Send Passco                                      | de                                        |
|                                   |                                |                                        |                                                  | Skip and Continue                         |

If you registered your mobile device, you will receive a text message containing an 8-digit code. Enter the code received in the "Enter Passcode" field and click the **Validate & Verify** button.

| alidate New                                                       | / Account                               |                                               |                                                                 |                    |
|-------------------------------------------------------------------|-----------------------------------------|-----------------------------------------------|-----------------------------------------------------------------|--------------------|
| <ul> <li>Your one-tir</li> <li>Validate &amp; Verition</li> </ul> | ne passcode has been ser<br>fy" button. | t as a text message to your mobile number. Y  | ou have 10 minutes to enter the passcode into the below f       | ield and click the |
| Providing v                                                       | our mobile number will al               | iow for easy retrieval of username and passwo | rd. It will also allow participating applications to send criti | cal communications |
| about your acco                                                   | unt.<br>Verify Your Mobile              | Number                                        |                                                                 |                    |
|                                                                   | Enter Mobile<br>Phone                   | (555) 555-5555                                | Resend Passcode                                                 |                    |
|                                                                   | Enter Passcode                          |                                               | Validate & Verify                                               |                    |
|                                                                   |                                         |                                               |                                                                 | Skip and Contin    |

You will now receive a message notifying you that your mobile device has been successfully validated and your account has been created.

Validate New Account Your account has been successfully created. Continue to Logon

### 2.2 Forgotten Username or Password

If you forget your KOG username or password, follow these steps:

1. In your browser, go to https://kog.chfs.ky.gov to access the KOG login page.

| Login with your Kentucky Or | nline Gateway Account. |
|-----------------------------|------------------------|
| L Email Address             |                        |
| Enter Email Address         |                        |
| Password                    | Forgot/Reset Password? |
| Enter Password              |                        |
|                             | Log In                 |
| Resend Account Verification | Email                  |

2. Click on <u>Forgot/Reset Password?</u> If you need help with your password. If you have issues resetting your password, click on Help and follow the instructions under Login/Password Help bullet point.

# **3 KASPER Account Procedure**

### 3.1 Special Instructions for Onboarding Institutional Master Accounts

**This section does not apply to** Practitioner, Mid-Level Practitioner, Pharmacist, Law Enforcement, Judge or Regulatory Agent accounts! It applies only to hospitals and long term care facilities that have created a KASPER Institutional Master Account. If you want to create a **new** KASPER Institutional Master Account, please contact the KASPER administrator at <u>eKASPER.Admin@ky.gov</u> for the appropriate forms and instructions.

If you are onboarding an existing KASPER Institutional Master Account, please use the following values as you complete the "missing" KASPER information as instructed in **Section 3.7 Missing KASPER Information Page**.

- For Area of Work select "Institutional Master Account"
- For Specialty select "Institutional Master Account"

### 3.2 Log into Your KOG Account

If you have not yet established your KOG account please follow the process in Section 2 Kentucky Online Gateway Account Registration.

Once you have completed KOG registration, you can associate your KOG account to KASPER by following these steps.

In your browser, go to <u>https://ekasper.chfs.ky.gov</u> to access the KASPER website. You should immediately be redirected to the Kentucky Online Gateway login page, unless you are already signed into KOG in your current browser session. You may wish to bookmark this URL or add it to your browser favorites to simplify future KASPER access.

If you have an application that requires multi-factor authentication, you must follow the OKTA verification processes. For assistance, please click on Help button at the bottom right side.

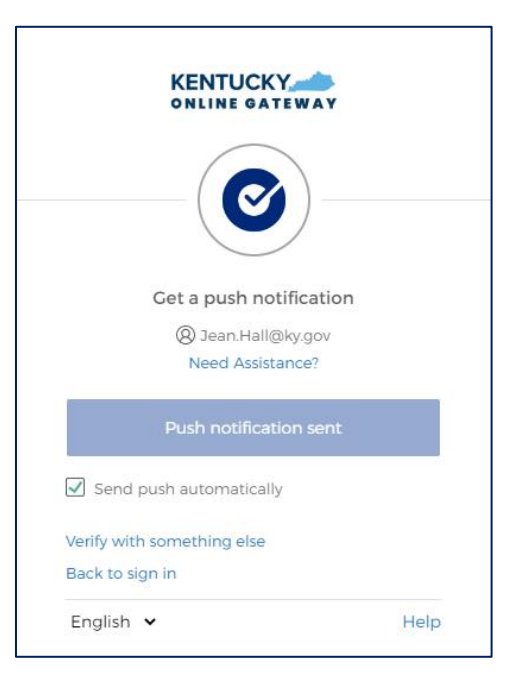

On the left side, enter your KOG account name and the password, and click **Log In**. You will be sent to KASPER automatically if you began with a KASPER URL (browser bookmark). If not, you will see "KASPER" on your My Apps page and simply click it to go to KASPER.

| CITIZEN (OR) BUSINESS Partner Gateway Log In<br>Login with your Kentucky Online Gateway Account. | This website is the property of the Commonwealth<br>of Kentucky. This is to notify you that you are only<br>authorized to use this site, or any information<br>accessed through this site, for its intended<br>purpose. Unauthorized access or disclosure of                |  |
|--------------------------------------------------------------------------------------------------|----------------------------------------------------------------------------------------------------|--|
| Email Address                                                                                    | personal and confidential information may be                                                                                                    |  |
| Password     Enter Password     Log In                                                           | Unauthorized access to this website or access in<br>excess of your authorization may also be<br>criminally punishable. The Commonwealth of<br>Kentucky follows applicable federal and state<br>guidelines to protect the information from misuse<br>or unauthorized access. |  |
| Resend Account Verification Email                                                                | Don't already have a Kentucky Online Gateway Citizen<br>Account?                                                                                                    |  |
|                                                                                                  | Create An Account                                                                                                    |  |

## 3.3 Request the KASPER Application

Once you have logged in to KOG, you will select the KASPER application by clicking on K in the All Apps list.

Go to KASPER and click on Enroll.

| The second second second second second second second second second second second second second second second se |   |
|----------------------------------------------------------------------------------------------------|---|
| KASPER                                                                                                    |   |
| Kentucky All Schedule Prescription Electronic<br>Reporting                                                      |   |
| Enroll »                                                                                                    | Į |

### 3.4 Provide Missing KOG Information Needed by KASPER

Some fields are required by KASPER but not by KOG. If you did not complete any of these fields during KOG account registration, KASPER will require you to go back to KOG and supply them now. This is required in order to proceed to KASPER.

If you are shown the screen below, click the link to return to KOG and be sure to complete the information which was listed as missing, and then click "Back to Application" to return to KASPER.

- Street Address
- City
- State
- ZIP Code

• Mobile Phone Number

| Ky.gov An Official Webs | Ky.gov An Official Websile of the Commonwealth of Kentucky                                                     |  |  |  |  |  |
|-------------------------|----------------------------------------------------------------------------------------------------|--|--|--|--|--|
| KA                      | KASPER                                                                                                    |  |  |  |  |  |
| Kentu                   | cky All Schedule Prescription Electronic Reporting                                                             |  |  |  |  |  |
|                         | KOG Profile Information Missing                                                                                |  |  |  |  |  |
|                         | Personal information                                                                                           |  |  |  |  |  |
|                         | There is information missing in your Kentucky Online Gateway profile which is required to continue in eKASPER. |  |  |  |  |  |
|                         | 1. Address                                                                                                    |  |  |  |  |  |
|                         | 2. City<br>3. Zip Code                                                                                         |  |  |  |  |  |
|                         | 4. Mobile Number                                                                                               |  |  |  |  |  |
|                         | Please Click Here to update your Kentucky Online Gateway profile                                               |  |  |  |  |  |
|                         |                                                                                                    |  |  |  |  |  |

### 3.5 Complete the KASPER Account Request Process

Select your KASPER user role. If you are an APRN/Nurse Practitioner, Optometrist or Physician Assistant, please choose Mid-Level Practitioner. Click Request a KASPER Account.

Note: If you are a delegate, only choose the Delegate role.

| Account Request for KASPER                                                           |                                                                                                  |  |
|--------------------------------------------------------------------------------------|--------------------------------------------------------------------------------------------------|--|
| Do not use the Back Button of your browser while completing the process              |                                                                                                  |  |
|                                                                                      | *Required Fie                                                                                    |  |
| Request a KASPER Account                                                             | Click here to view the Account Request tutorial vid                                              |  |
| Please select your User Role *:                                                      |                                                                                                  |  |
| O Practitioner (Physician, Dentist, Veterinarian, Medical Examiner, Institutional Ma | aster Account)                                                                                   |  |
| Mid-Level Practitioner (APRN/Nurse Practitioner, Optometriest, Physician Assistant)  |                                                                                                  |  |
| O Pharmacist                                                                         |                                                                                                  |  |
| O Law Enforcement (Federal/State/County/Local: Attorney General, Law Enforcem        | nent officers, Drug task force, Prosecutor or Jurisdictional Attorneys, Probation and            |  |
| Parole, Coroners)                                                                    |                                                                                                  |  |
| O Judge (Drug Court Judge)                                                           |                                                                                                  |  |
| Regulatory Agent (License Board, Medicaid, OIG)                                      |                                                                                                  |  |
| O Delegate (Employee requesting reports on behalf of a Practitioner, Mid-Level Pr    | ractitioner or Pharmacist)                                                                       |  |
| Request a KA                                                                         | ASPER Account                                                                                    |  |
| TE: Only continue with this process if you are certain you have never had a KASPE    | R account before! If you are uncertain whether you had a KASPER account before or                |  |
| ve questions, please contact the KASPER Help Desk at (502) 564-2703 or (502) 56      | 4-2703, <u>eKASPERHelp@ky.gov</u> . Please see the <u>User Guide</u> for additional information. |  |

Confirm that you meet all the minimum requirements by checking each. Keep in mind that popup blockers may be turned ON in your browser settings. You will need to turn them off so that the required Application Form "pops up" in a separate display window using Adobe Acrobat Reader You will need to disable the pop-up blockers in your browser settings through the privacy tab now because once your account is approved, the KASPER reports you request will display in

KASPER-KOG Integration User Guide Version 3.0

a "pop-up" Adobe window. We recommend adding our address (or URL) to Trusted Sites from browser settings within your web browser. That address is: <u>https://ekasper.chfs.ky.gov</u>

| Minimum Requirements                                                                                                    |
|----------------------------------------------------------------------------------------------------|
| Click each box next to each option as you verify that you have the minimum requirements necessary to complete the account request process. |
| Firefox, version 12 or higher, Chrome, Edge, Safari                                                                                        |
| Adobe Reader, version 8.0 or higher (Download free Adobe Acrobat Reader)                                                                   |
| Printer (Optional for users uploading documents)                                                                                           |
| Email address (for correspondence and notices)                                                                                             |
| □ All pop up blockers are disabled                                                                                                    |
|                                                                                                    |

It is important to carefully review all of the instructions on this screen before moving on. You can choose to submit your application documentation electronically or by mailing them in. If you choose to submit them electronically, please be sure to upload the documentation prior to submitting your application.

To be approved for an account, you may choose to either submit your application and required documents electronically (online) or in hardcopy via US Mail. If you choose electronic (online), you will be prompted to upload your required documents and sign electronically. If you choose hardcopy, please don't forget to sign your application and include copies of the required documents.

For your convenience, you can choose either an electronic or paper submission:

a) Electronic submission: Upload all the required documentation and then click the submit button.

b) Paper submission: Make copies of all the required documentation and mail it to the address provided on the application..

Your application and required documentation will be processed when it is received. Upon account approval you will receive an email with instructions to access your KASPER account. If you have not received email confirmation of your account within fourteen (14) days of submitting your required documents, contact the Business Office at (502) 564-7985, <u>eKASPER.Admin@ky.gov</u>.

Your account type will auto-populate from the initial screen. Please confirm that you have selected the appropriate account type. If you need to change it, please select from the dropdown list and click next.

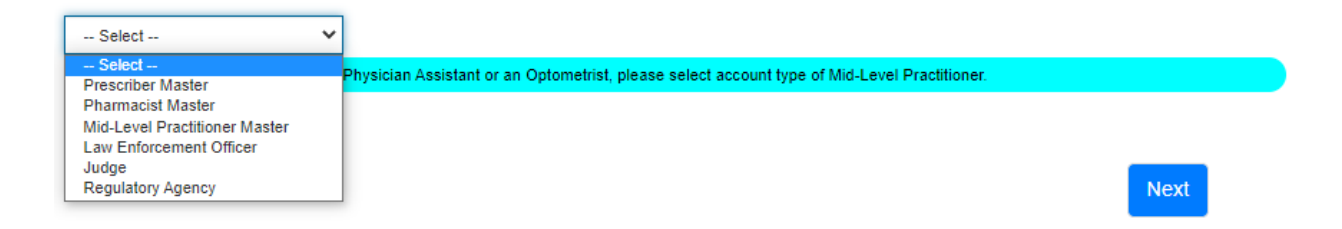

**NOTE:** If you are a Nurse Practitioner or Physician Assistant, please select Mid-Level Practitioner as the account type, not Prescriber.

KASPER-KOG Integration User Guide Version 3.0

**NOTE:** If you are attempting to register as a delegate, **do not proceed**! The KASPER master account holder(s) must use the Kentucky Online Gateway to invite you to be a delegate under their account. Please contact the appropriate master account holder(s) and request they access KOG and use the delegate invitation process to allow you as a delegate under their KASPER account.

**Review your KOG Personal Identification Information for accuracy**. You can return to KOG to modify your information by clicking on the link Click here to update Kentucky Online Gateway account information.

| 2                                        |                                         | A                                           | .ccount Type: Mid-Level Practitioner Master |
|------------------------------------------|-----------------------------------------|---------------------------------------------|---------------------------------------------|
| Review KOG Personal Identification Info  | rmation                                 |                                             |                                             |
|                                          |                                         |                                             |                                             |
| □ The information below is stored in you | r KOG account. To correct any of this i | nformation, do so in the KOG application by | clicking the below link.                    |
| □ Note: Please verify your address is sa | me as the address printed on your driv  | er's license.                               |                                             |
|                                          |                                         |                                             |                                             |
| First Name:                              | Paul                                    | Last Name:                                  | Newby                                       |
| Email:                                   | paul.newby@keups.net                    | Street Address:                             | 1313 Mockingbird Lane                       |
| City:                                    | berea                                   | State:                                      | KY                                          |
| ZIP:                                     | 40404                                   | Phone:                                      | 5028711992                                  |
|                                          |                                         | Click here to update Kentucky Online G      | ateway account information                  |
|                                          |                                         |                                             |                                             |

You will need to provide additional KASPER Identification Information including

- Your Date of Birth
- Last four digits of your SSN
- A phone number for KASPER to contact you
- An email for KASPER to contact you (this can be the same as your KOG email)
- Identification

At any time, you can Save and continue later.

•

Select your identification type and enter your Identification Number.

| * Email for KASPER to contact | paul.newby@keups.net | * Social Security | XXX | XX            | 4545 |
|-------------------------------|----------------------|-------------------|-----|---------------|------|
| you:                          |                      | Number:           |     |               |      |
| * Phone for KASPER to contact | 5028675309           | * Date of Birth:  |     | 12/25/1923    |      |
| you:                          |                      |                   |     |               |      |
| * Identification Type:        | Driver's License     | * State Issued:   |     | KY - Kentucky | ~    |
| * Identification Number:      | nn1654898            |                   |     |               |      |

**Next, please add your professional credentials**. Select your Title/Degree, Area of Work, and Specialty. Add your license by selecting the State, the appropriate licensure board, enter the license number and clickAdd License button.

| Note: There is a file size upload l<br>mail capacity if printing, signing ar | imit of 2 MB for each file upload.<br>Ind sending your application via en | We suggest each document type be uplo<br>nail. | aded individually. This size limit also exte | ends to |
|------------------------------------------------------------------------------|---------------------------------------------------------------------------|------------------------------------------------|----------------------------------------------|---------|
| Note: Click the Add button after e                                           | entering your document to add a c                                         | redential                                      |                                              |         |
| Title/Degree:                                                                | APRN                                                                      | ~                                              |                                              |         |
| Area of Work:                                                                | APRN/NP                                                                   | ✓ * Speciality:                                | Family Practice                              | ~       |
| Professional Registration                                                    | KY - Kentucky 💙                                                           | KBN - Kentuck ¥ 456456                         | Add Lice                                     | ense    |
| DEA Number:                                                                  | ah7896547                                                                 | Add DEA                                        |                                              |         |
| PI Number:                                                                   | 8789878453                                                                |                                                |                                              |         |
| Note: Click the Add button after e                                           | entering your document number to                                          | add a credential.                              |                                              |         |

#### **Professional credential information**

**All User Groups**: Select your Area of Work and your Specialty. For some account types, there will only be one choice for these selections.

**Prescribers**: Select your degree from the 'Degree' list selection. For all other user groups, this field will display your account type.

**Prescribers and Mid-Level Practitioners**: Your professional license/registration number and DEA number are required. NPI is an optional field; however, please provide this number as it may become required in the future. Please see the following addendum for adding your professional credentials.

**Pharmacists**: Your professional license is required. The NPI number is your NPI number (not the pharmacy's NPI number).

**Law Enforcement**: Must select either Badge or Employee ID for Law Enforcement ID Type. You will also be asked to provide the ID type number.

**Judges**: Must select from Judge Authority Type (whether you are an elected official or if this is an appointment position). You must also provide the Date Term Expires.

**Regulatory Agency**: You must provide your Employee ID issued by your employer, whether that is the Cabinet for Health and Family Services, Medicaid, or a Licensing Board.

**To add another state professional license number**: Change the default state of 'KY' in the dropdown field to the appropriate state which issued your professional license; the Select Board box will become inactivated.

#### **Required Documentation**

The required documentation for each account type is shown below:

| Prescriber and Mid-Level<br>Practitioner Accounts | Pharmacist Accounts  | Law Enforcement Accounts | Judge Accounts                                           | Regulatory Agency<br>Accounts |
|---------------------------------------------------|----------------------|--------------------------|----------------------------------------------------------|-------------------------------|
| DEA Certificate                                   | Professional License | Badge or Employee ID     | Certification of<br>Election or Letter<br>of Appointment | Employee ID                   |
| Professional License                              | Driver's License     | Driver's License         | Driver's License                                         | Driver's License              |
| Driver's License                                  |                      |                          |                                                          |                               |

#### Prescribers, Mid-Level Practitioners, and Pharmacists

If you have professional licenses issued by multiple states, you may add up to a total of three licenses. If you have an active license issued by the state of Kentucky, be sure to include it when requesting an account, even if you are not currently practicing in Kentucky, as it may be used in compliance reports to your licensing board. Add your DEA by entering the number and clicking Add DEA. Please add all of your DEA registration numbers.

| * DEA Number: | ah789655  |                                      |        |
|---------------|-----------|--------------------------------------|--------|
| DEA Number    | File Name | Upload File                          | Action |
| ah7896547     | No File   | Choose File No file chosen<br>Upload | Delete |

If you are submitting electronically, please upload all corresponding documentation. If you choose to mail them in, you may click Next to proceed without having to upload.

**To add documents, begin by clicking Choose File under Upload File for each area.** Pick the file you choose to upload and click Open. **Note:** The file size is limited to 2 MB. Please upload each document separately.

| 🧿 Open                                      |                                            |                      |                   |           |                 |        | ×      |
|---------------------------------------------|--------------------------------------------|----------------------|-------------------|-----------|-----------------|--------|--------|
| ← → ✓ ↑ ↓ > This PC > Downloads             |                                            |                      |                   | 5 V       |                 | loads  |        |
| Organize 🔻 New folder                       |                                            |                      |                   |           | ==              | •      | ?      |
| SharePoint                                  | Name                                       | Date modified        | Туре              | Size      |                 |        | ^      |
| ondier onne                                 | 🖲 chami lic.pdf                            | 11 (0 (2022 9:41 AM  | Adobe Acrobat D   | 108 KB    |                 |        |        |
| This PC                                     | A sampleDEA.pdf                            | 2 9:41 AM            | Adobe Acrobat D   | 780 KB    |                 |        |        |
| 3D Objects                                  | AthenaHealth Onboarding                    | 11/7/2022 9:43 AM    | iCalendar File    | 3 KB      |                 |        |        |
| E Desktop                                   | eClinicalWorks Onboarding Webinar.ics      | 11/7/2022 9:42 AM    | iCalendar File    | 3 KB      |                 |        |        |
| Documents                                   | Options for Integrating with KASPER.ics    | 11/7/2022 9:37 AM    | iCalendar File    | 3 KB      |                 |        |        |
| - Downloads                                 | FileZilla_3.60.2_win64-setup.exe           | 11/3/2022 3:49 PM    | Application       | 11,571 KB |                 |        |        |
| Music                                       | 💽 message_v2 (008).rpmsg                   | 11/3/2022 3:48 PM    | RPMSG File        | 142 KB    |                 |        |        |
|                                             | APRN DEA List - 2.0.xlsx                   | 11/3/2022 9:18 AM    | Microsoft Excel W | 782 KB    |                 |        | - 10   |
| Pictures                                    | University of Louisville KASPER Integratio | 11/3/2022 8:59 AM    | Microsoft Excel W | 5 KB      |                 |        |        |
| - Videos                                    | Multi-Session Attendee Report (3).xlsx     | 11/2/2022 5:38 PM    | Microsoft Excel W | 8 KB      |                 |        |        |
| SDisk (C:)                                  | Multi-Session Attendee Report (2).xlsx     | 11/2/2022 5:21 PM    | Microsoft Excel W | 8 KB      |                 |        |        |
| DEPPB (\\eas.ds.ky.gov\dfs\OR0372\I         | 🕼 Lifepoint AthenaHealth Onboarding Web    | 11/2/2022 5:18 PM    | Microsoft Excel W | 5 KB      |                 |        |        |
| DivFWAIP (\\eas.ds.ky.gov\dfs\OR03;         | Multi-Session Attendee Report (1).xlsx     | 11/2/2022 3:17 PM    | Microsoft Excel W | 10 KB     |                 |        |        |
| Jean Hall (\\eas.ds.ky.gov\dfs\CHESH        | 💽 search-request.html                      | 11/2/2022 1:39 PM    | Microsoft Edge H  | 14 KB     |                 |        |        |
| Alexandr Breiget Files (Alexandr In Street) | University of Louisville KASPER Integratio | 11/1/2022 10:40 AM   | MP4 File          | 38,783 KB |                 |        |        |
| eKasper Project Files (\\eas.ds.ky.gov      | University of Louisville KASPER Integratio | 10/31/2022 3:01 PM   | iCalendar File    | 3 KB      |                 |        |        |
| N                                           | ME MICKA I                                 | 10/01/0000 10:00 ALA | NA:               | 0 1/10    |                 |        | ×      |
| File name: sampleDEA.pdf                    |                                            |                      |                   | ~         | All Files (*.*) |        | $\sim$ |
|                                             |                                            |                      |                   |           | Open            | Cancel |        |

#### Then, click Upload.

| * DEA Number: |           | Add DEA                             |        |
|---------------|-----------|-------------------------------------|--------|
| DEA Number    | File Name | Upload File                         | Action |
| ah7896547     | No File   | Choose File sampleDEA.pdf<br>Uplead | Delete |

Repeat this process until all files have been uploaded and click Next.

You will be prompted to **add your NPI number**. When you have completed this screen, click Next.

| NPI Number:                                 | 8789878453                          |          |          |      |
|---------------------------------------------|-------------------------------------|----------|----------|------|
| O Note: Click the Add button after entering | g your document number to add a cre | dential. |          |      |
|                                             |                                     |          |          |      |
| Save                                        |                                     |          | Previous | Next |

Please carefully review your entire application for accuracy. If you find any discrepancies, click No under 'Is the information above correct?' to return to the application and edit the information. If all information is accurate, click Yes/

|                                                                                                    | 2                                                                                                  | 3                                                                                                    | 4                                                  | 5                                                                                       |
|----------------------------------------------------------------------------------------------------|----------------------------------------------------------------------------------------------------|----------------------------------------------------------------------------------------------------|----------------------------------------------------|-----------------------------------------------------------------------------------------|
| Step 1                                                                                                    | Step 2                                                                                             | Step 3                                                                                                    | Step 4                                             | Step 5                                                                                  |
| 2W                                                                                                    |                                                                                                    |                                                                                                    |                                                    |                                                                                         |
| ase review the information belo                                                                                                    | ow for accuracy:                                                                                   |                                                                                                    |                                                    |                                                                                         |
| Personal Information                                                                                                    |                                                                                                    |                                                                                                    |                                                    |                                                                                         |
| First Namo                                                                                                    |                                                                                                    |                                                                                                    | S CN-                                              | 1004                                                                                    |
| Last Name:                                                                                                    | priar                                                                                              |                                                                                                    | DOB:                                               | 1075 01 01                                                                              |
| Addrose:                                                                                                    | 12.01                                                                                              |                                                                                                    | Citur:                                             | 1975-01-01                                                                              |
| State:                                                                                                    | 12 St                                                                                              |                                                                                                    | ZIP Code:                                          | 10245                                                                                   |
| KOG Email:                                                                                                    | NI                                                                                                 | not                                                                                                    | KOG Phone:                                         | 12343                                                                                   |
| KASPER Email                                                                                                    | phar.akz.z1@keups.                                                                                 | net                                                                                                    | KASPER Phone                                       | 1234567891                                                                              |
|                                                                                                    | 1//00//50                                                                                          |                                                                                                    | INASI EKT Hole.                                    | 1234307031                                                                              |
|                                                                                                    |                                                                                                    |                                                                                                    |                                                    |                                                                                         |
| Your home address will be verifie<br>ow 10 days for any change of ad                                                                                                    | ed using the address as printed o<br>dress with the Department of Trai                             | n your driver's license. Plea<br>nsportation.                                                                       | ase note Kentucky State Law re                     | equires that your address be accurate and                                               |
| Your home address will be verifie<br>w 10 days for any change of add<br>Professional Credentials                                                                                                    | id using the address as printed o<br>dress with the Department of Trai                             | n your driver's license. Plei<br>rsportation.                                                                       | ase note Kentucky State Law re                     | equires that your address be accurate and                                               |
| Your home address will be verifie<br>ow 10 days for any change of add<br>trofessional Credentials<br>Credential                                                                                                    | id using the address as printed o<br>dress with the Department of Trai                             | n your driver's license. Plee<br>nsportation.<br>Number                                                             | ase note Kentucky State Law re                     | equires that your address be accurate and                                               |
| Your home address will be verifie<br>ow 10 days for any change of add<br>trofessional Credentials<br>Credential<br>Driver's License                                                                                                    | ed using the address as printed o<br>dress with the Department of Trai                             | n your driver's license. Plei<br>sportation.<br>Number<br>K123456                                                   | ase note Kentucky State Law re<br>File<br>No       | equires that your address be accurate and<br>Name<br>File                               |
| Your home address will be verifie<br>w 10 days for any change of add<br>trofessional Credentials<br>Credential<br>Driver's License<br>NPI                                                                                                    | ed using the address as printed o<br>dress with the Department of Tran                             | n your driver's license. Plee<br>Isportation.<br>Number<br>K123456<br>1234567890                                    | ese note Kentucky State Law re<br>File<br>No<br>No | equires that your address be accurate and<br>Name<br>File<br>File                       |
| Your home address will be verifie<br>with 0 days for any change of add<br>trofessional Credentials<br>Credential<br>Driver's License<br>NPI<br>Prof License                                                                                     | id using the address as printed o<br>dress with the Department of Tra                              | n your driver's license. Plea<br>naportation.<br>Number<br>K1234566<br>1234567890<br>12345                          | ase note Kentucky State Law re<br>File<br>No<br>No | equires that your address be accurate and<br>Name<br>File<br>File                       |
| Your home address will be verifie<br>with 0 days for any change of add<br>trofessional Credentials<br>Credential<br>Driver's License<br>NPI<br>Prof License<br>Vork Information                                                                 | id using the address as printed o<br>dress with the Department of Tra                              | n your driver's license. Plea<br>naportation.<br>Number<br>K1234566<br>1234567890<br>12345                          | ase note Kentucky State Law re<br>File<br>No<br>No | equires that your address be accurate and<br>Name<br>File<br>File                       |
| Your home address will be verifie<br>ow 10 days for any change of add<br>trofessional Credentials<br>Credential<br>Driver's License<br>NPI<br>Prof License<br>Work Information                                                                  | id using the address as printed o<br>dress with the Department of Trai                             | n your driver's license. Plei<br>seportation.<br>Number<br>K123456<br>1234567890<br>12345                           | ese note Kentucky State Law re<br>File<br>No<br>No | equires that your address be accurate and<br>Name<br>File<br>File                       |
| Your home address will be verifie<br>w 10 days for any change of add<br>rofessional Credentials<br>Credential<br>Driver's License<br>NPI<br>Prof License<br>Vork Information<br>Area of Work:                                                   | ed using the address as printed o<br>dress with the Department of Trai                             | n your driver's license. Plei<br>sportation.<br>Number<br>K123456<br>1234557890<br>12345<br>12345                   | egree:                                             | equires that your address be accurate and<br>Name<br>File<br>File<br>File<br>Pharmacist |
| Your home address will be verifie<br>with the verified of address of address of address of address of address of address of address of address of address of address of address of address of address of work:<br>Speciality:                   | ed using the address as printed o<br>dress with the Department of Trac<br>Pharmacist<br>Pharmacist | Number<br>K123456<br>1234567890<br>12345<br>Xurber<br>Title/D                                                       | egree:                                             | equires that your address be accurate and Name File File File Pharmacist                |
| Your home address will be verifie<br>ow 10 days for any change of add<br>trofessional Credentials<br>Credential<br>Driver's License<br>NPI<br>Prof License<br>Vork Information<br>Area of Work:<br>Speciality:<br>te information above correct? | ed using the address as printed o<br>dress with the Department of Trai<br>Pharmacist<br>Pharmacist | n your driver's license. Plei<br>nsportation.<br>Number<br>K123456<br>123455<br>12345<br>12345<br>12345<br>Titter/D | egree:                                             | equires that your address be accurate and Name File File File Pharmacist                |

Add your Driver's license or other identification prior to completing the application. Click Choose File as with previously added DEA and License documentation. When this is complete, you will need to acknowledge the attestation at the bottom of the screen and electronically sign the document.

| т. т. т. т. т. т. т. т. т. т. т. т. т. т                                                                                                    |                                                                                                    |
|----------------------------------------------------------------------------------------------------|----------------------------------------------------------------------------------------------------|
| Please read this information o<br>You will now be asked to electro<br>request for access to the KASPE<br>1. Electronic signatures are the<br>2. I have given true answers to a<br>3. The required documents that<br>and DEA registration, are true ar<br>4. I am signing this application u<br>penalties under federal and/or st | arefully.<br>nically sign and submit the KASPER application that you prepared using this online tool. Your electronic signature makes this<br>R valid. By signing and indicating your assent electronically, you are agreeing to the following:<br>same as a handwritten signatures for the purposes of validity, enforceability, and admissibility.<br>Ill the questions presented during this application process, to the best of my knowledge.<br>I have provided with my application, including, but not limited to, my state-issued identification, professional licensing verification,<br>nd accurate, to the best of my knowledge.<br>nder penalty of perjury, which means that it has the same effect as an affidavit or sworn declaration. I know that I may be subject to<br>iate law if I provide false and/or untrue information. |
| KASPER Terms of Acount Use                                                                                                    |                                                                                                    |
| By my signature below, I indicate<br>access to KASPER is granted or<br>2. I understand I am responsible<br>3. I understand prescriber, mid-lo<br>delegates who should no longer                                                                                                    | I my agreement to the following terms, statements, and/or conditions regarding use of my KASPER account. 1. I understand my<br>nly with the authority and rights allowed under [KRS 218A.202].<br>for the security of the reports and agree to use, share and store the reports only as set forth under [KRS 218A.202].<br>evel practitioner and pharmacist master account holders are responsible for the actions of their delegates, and for deactivating<br>have access under my account.                                                                                                    |
| <ol> <li>I will maintain accurate KASP</li> <li>As a KASPER authorized use<br/>as personal acquaintances, pote</li> <li>I understand that the last four<br/>support.</li> </ol>                                                                                                    | EX account information and will notify KASPEX start of any changes to the status of my professional credentials.<br>r, I understand that I may request reports only as authorized per [KRS 218A.202] and may not request reports for individuals such<br>intial employees, co-workers or public figures.<br>digits of my social security number or other personal information will be utilized only to verify my identity when contacting KASPER                                                                                                    |
| 4. I will maintain accurate KASP<br>5. As a KASPER authorized use<br>as personal acquaintances, pote<br>6. I understand that the last four<br>support. ease sign By checking this box, I am indica<br>gnature and indicating my intention                                                                                        | EX account information and will notify KASPER start or any changes to the status or my professional credentials.<br>r, I understand that I may request reports only as authorized per [KRS 218A.202] and may not request reports for individuals such<br>initial employees, co-workers or public figures.<br>digits of my social security number or other personal information will be utilized only to verify my identity when contacting KASPER<br>digits of my social security number or other personal information will be utilized only to verify my identity when contacting KASPER<br>ting my agreement to complete the submission of the attached KASPER application, including the "Terms of Use", with my electror<br>n to sign electronically.                                                                                      |

Submit My Information

Check the box to acknowledge the Electronic Signature Agreement and the KASPER Terms of Account Use. Enter your First Name and Last Name, and click Submit My Information.

If you are filing electronically, you will receive the Account Request Confirmation below.

|                                                                                                    | Acco                                                                   | unt Request for KA                                                               | SPER                              |                                   |
|----------------------------------------------------------------------------------------------------|------------------------------------------------------------------------|----------------------------------------------------------------------------------|-----------------------------------|-----------------------------------|
|                                                                                                    | Do not use the B                                                       | ack Button of your browser while co                                              | npleting the process              |                                   |
|                                                                                                    |                                                                        |                                                                                  |                                   | *Required F                       |
|                                                                                                    |                                                                        |                                                                                  | Click here to vie                 | w the Account Request tutorial vi |
| (1)                                                                                                    | 2                                                                      | (3)                                                                              | (4)                               | 6                                 |
| Step 1                                                                                                    | Step 2                                                                 | Step 3                                                                           | Step 4                            | Step 5                            |
| ccount Request Confirmation                                                                                   |                                                                        |                                                                                  |                                   |                                   |
|                                                                                                    |                                                                        |                                                                                  |                                   |                                   |
| Request Received - Your Request                                                                               | t number is 169                                                        |                                                                                  |                                   |                                   |
| A confirmation email has been sen                                                                             | t to paul.newby@keups.net                                              |                                                                                  |                                   |                                   |
| So to the KASPER information pa                                                                               | je                                                                     |                                                                                  |                                   |                                   |
|                                                                                                    |                                                                        |                                                                                  |                                   |                                   |
| Go to the CHFS home page                                                                                      |                                                                        |                                                                                  |                                   |                                   |
| Go to the CHFS home page<br>Click the "Print My Application" but                                              | ton below to print the application                                     | for your records:                                                                |                                   |                                   |
| Go to the CHFS home page<br>Click the "Print My Application" but                                              | ton below to print the application                                     | for your records:<br>Print My Application                                        |                                   |                                   |
| Go to the CHFS home page<br>Click the "Print My Application" but<br>Please contact the KASPER Help<br>Log Out | ton below to print the application<br>o Desk at (502) 564-2703 for any | for your records:<br>Print My Application<br>r issues printing your application. | A representative will provide you | u with assistance.                |

You may also save or print a copy of your application by clicking Print My Application and following the normal steps for printing within your browser. You will also receive an email confirmation.

| KASPER - Confirmation of Account Request 169                                                                                                    | External                                              |                                        | ×                                         | ¢                             | Ľ           |
|----------------------------------------------------------------------------------------------------|-------------------------------------------------------|----------------------------------------|-------------------------------------------|-------------------------------|-------------|
| noreply@ky.gov<br>to paul.newby -                                                                                                    | 2:21 PM (2 m                                          | inutes ago)                            | ☆                                         | ¢                             | :           |
| Thank you for your application request. Your Account Request confirmation numb                                                                                                    | er is 169.                                            |                                        |                                           |                               |             |
| Your KASPER account is pending until approved by the business office. If you do<br>of submitting the required documents, please contact the KASPER Business offic<br>at (502) 564-7985. Applications will expire after 30 days if required information an | not receive a<br>e at <u>ekasper.a</u><br>d documents | welcome e<br>admin@ky.g<br>have not be | mail witi<br><u>jov</u> or vi<br>een rece | hin 14 d<br>a teleph<br>ived. | ays<br>1one |
| If you are a prescriber, mid-level practitioner or pharmacist master account holder<br>may utilize your Kentucky Online Gateway (KOG) account to designate delegates                                                                                      | once your a<br>who may rec                            | ccount has l<br>quest report           | been ap<br>s on you                       | proved<br>ir behal            | , you<br>f. |
| For more information on KASPER:                                                                                                    |                                                       |                                        |                                           |                               |             |
| KASPER Information Page KASPERInformationPage                                                                                                    |                                                       |                                        |                                           |                               |             |
| CHFS Home Page <u>CHFSHomePage</u>                                                                                                    |                                                       |                                        |                                           |                               |             |
|                                                                                                    |                                                       |                                        |                                           |                               |             |
| ← Reply ← Reply all ← Forward                                                                                                    |                                                       |                                        |                                           |                               |             |

If you are filing a paper application, you will see the following screen.

|                                                                                   | Acco                                                                                                    | ount Request for KAS                                                                                                    | PER                                                                                                    |                                                                                       |
|-----------------------------------------------------------------------------------|----------------------------------------------------------------------------------------------------|----------------------------------------------------------------------------------------------------|----------------------------------------------------------------------------------------------------|---------------------------------------------------------------------------------------|
|                                                                                   | □ Do not use the B                                                                                                    | ack Button of your browser while co                                                                                                    | npleting the process                                                                                                    |                                                                                       |
|                                                                                   |                                                                                                    |                                                                                                    |                                                                                                    | *Required Field                                                                       |
|                                                                                   |                                                                                                    |                                                                                                    | Click here to vio                                                                                                    | ew the Account Request tutorial vide                                                  |
|                                                                                   | 2                                                                                                    | 3                                                                                                    | 4                                                                                                    | 5                                                                                     |
| Step 1                                                                            | Step 2                                                                                                    | Step 3                                                                                                    | Step 4                                                                                                    | Step 5                                                                                |
| Submit your Application                                                           |                                                                                                    |                                                                                                    |                                                                                                    |                                                                                       |
| If you choose Yes, i                                                              | Are you uplo<br>pload copies of your Driver's l                                                                                                    | ading electronic copies of all you                                                                                                    | r documents?<br>ise documents that you have no                                                                                                    | t already uploaded.                                                                   |
| If you choose Yes, ı<br>If you choose No you will have                            | Are you uplo<br>upload copies of your Driver's I<br>to mail copies of your applicati<br>proce                                                                                                    | ading electronic copies of all you<br>icense and any professional licen<br>on and all required documents. C<br>essing and approval of your applie<br>OYes  No                                                                                                    | r documents?<br>use documents that you have no<br>hoosing to submit a paper applic<br>ation.                                                                                                    | t already uploaded.<br>ation will result in a delay with                              |
| If you choose Yes, i<br>If you choose No you will have                            | Are you uplo<br>upload copies of your Driver's I<br>to mail copies of your applicati<br>proce                                                                                                    | ading electronic copies of all you<br>License and any professional licen<br>on and all required documents. C<br>essing and approval of your applie<br>OYes<br>No<br>waded will be deleted once you hit th                                                                                                    | r documents?<br>use documents that you have no<br>hoosing to submit a paper applic<br>ration.<br>a Submit My Information button.                                                                                                    | t already uploaded.<br>ation will result in a delay with                              |
| If you choose Yes, ı<br>If you choose No you will have                            | Are you uplo<br>upload copies of your Driver's I<br>to mail copies of your applicati<br>proce<br>Any documents previously uplo<br>Click the 'Print My Applicati                                   | ading electronic copies of all you<br>License and any professional licen<br>on and all required documents. C<br>ressing and approval of your applie<br>OYes ONO<br>naded will be deleted once you hit th<br>on' button below to print the applicat                                                                                                    | r documents?<br>use documents that you have no<br>hoosing to submit a paper applic<br>ation.<br>a Submit My Information button.<br>on for review and signature.                                                                               | t already uploaded.<br>ation will result in a delay with                              |
| lf you choose Yes, ı<br>If you choose No you will have                            | Are you uplo<br>upload copies of your Driver's I<br>to mail copies of your applicati<br>proce<br>Any documents previously uplo<br>Click the 'Print My Applicati                                   | ading electronic copies of all you<br>License and any professional licent<br>on and all required documents. C<br>essing and approval of your applie<br>OYes ONO<br>maded will be deleted once you hit th<br>on' button below to print the applicat<br>Print My Application                                                                             | r documents?<br>use documents that you have no<br>hoosing to submit a paper applic<br>ation.<br>a Submit My Information button.                                                                                                    | t already uploaded.<br>ation will result in a delay with                              |
| If you choose Yes, i<br>If you choose No you will have<br>Please contact the KASP | Are you uplo<br>upload copies of your Driver's I<br>to mail copies of your applicati<br>proce<br>Any documents previously uplo<br>Click the 'Print My Applicati                                   | ading electronic copies of all you<br>License and any professional licen<br>on and all required documents. C<br>essing and approval of your applie<br>OYes ONO<br>raded will be deleted once you hit th<br>on' button below to print the applicat<br>Print My Application<br>for any issues printing your appl                                         | r documents?<br>use documents that you have no<br>hoosing to submit a paper applic<br>ation.<br>a Submit My Information button.<br>for for review and signature.                                                                              | t already uploaded.<br>ation will result in a delay with                              |
| If you choose Yes, r<br>If you choose No you will have<br>Please contact the KASP | Are you uplo<br>upload copies of your Driver's I<br>to mail copies of your applicati<br>proce<br>Any documents previously uplo<br>Click the 'Print My Applicati<br>ER Help Desk at (502) 564-2703 | ading electronic copies of all you<br>License and any professional licen<br>on and all required documents. C<br>essing and approval of your applie<br>OYes ONO<br>waded will be deleted once you hit th<br>on' button below to print the applicat<br>Print My Application<br>for any issues printing your appl<br>putton to submit your information an | r documents?<br>use documents that you have no<br>hoosing to submit a paper applic<br>sation.<br>a Submit My Information button.<br>ion for review and signature.<br>cation. A representative will prov<br>d receive your confirmation number | t already uploaded.<br>ation will result in a delay with<br>vide you with assistance. |

If you would like to submit your documents electronically, you can change your answer to Yes and upload the documents.

|                                                  | A                                                 | Account Request                                      | t for KASP                            | ER                                                                                        |                                       |
|--------------------------------------------------|---------------------------------------------------|------------------------------------------------------|---------------------------------------|-------------------------------------------------------------------------------------------|---------------------------------------|
|                                                  | 🛛 Do not use                                      | the Back Button of your bro                          | owser while comple                    | ting the process                                                                          |                                       |
|                                                  |                                                   |                                                      |                                       |                                                                                           | *Required Field                       |
|                                                  |                                                   |                                                      |                                       | Click here to vi                                                                          | ew the Account Request tutorial video |
| (1)                                              | 2                                                 | 3                                                    |                                       |                                                                                           | 5                                     |
| Step 1                                           | Step 2                                            | Step 3                                               | 3                                     | Step 4                                                                                    | Step 5                                |
| ubmit your Application                           |                                                   |                                                      |                                       |                                                                                           |                                       |
|                                                  |                                                   |                                                      |                                       |                                                                                           |                                       |
|                                                  | Are you                                           | I uploading electronic cop                           | pies of all your do                   | cuments?                                                                                  |                                       |
| If you choose Y                                  | as unload conies of your Driv                     | ver's License and any pro                            | fessional license                     | documents that you have no                                                                | t already unloaded                    |
| n jou oneede n                                   | io, apieda copiec er jear ern                     | or o Eloonoo and any pro                             |                                       | doodinonto that you have no                                                               | anoudy aprovation                     |
| If you choose No you will h                      | ave to mail copies of your apr                    | plication and all required (                         | documents, Choo                       | sing to submit a paper applic                                                             | cation will result in a delay with    |
|                                                  |                                                   | processing and approval                              | of your application                   | on.                                                                                       |                                       |
|                                                  |                                                   |                                                      |                                       |                                                                                           |                                       |
|                                                  |                                                   | •Yes (                                               | ONo                                   |                                                                                           |                                       |
| Note: There is a file size uple                  | ad limit of 2 MB for each file<br>capacity if     | upload. We suggest each<br>printing, signing and sen | document type b<br>ding your applica  | e uploaded individually. This                                                             | size limit also extends to email      |
|                                                  |                                                   |                                                      |                                       | lion via email.                                                                           |                                       |
| Document Type Name                               | Document Number                                   | Expiration Date                                      | File Name                             | Upload File                                                                               |                                       |
| Document Type Name                               | Document Number                                   | Expiration Date                                      | File Name                             | Upload File                                                                               | n                                     |
| Document Type Name Driver's License              | Document Number           K123456                 | Expiration Date                                      | File Name<br>No File                  | Upload File<br>Choose File No file chose<br>Upload                                        | en                                    |
| Document Type Name Driver's License Prof License | Document Number           K123456           12345 | N/A N/A                                              | File Name<br>No File<br>No File       | Upload File<br>Choose File No file chose<br>Upload                                        | en                                    |
| Document Type Name Driver's License Prof License | Document Number           K123456           12345 | Expiration Date       N/A       N/A                  | File Name       No File       No File | Upload File<br>Choose File No file chose<br>Upload<br>Choose File No file chose<br>Upload | en                                    |

If you chose to mail your documents, you will receive the following confirmation screen.

|                                                                                                    | Acco                                                                                                    | ount Request for KAS                                                                                                  | PER                                                                                                    |                                                                                                    |
|----------------------------------------------------------------------------------------------------|----------------------------------------------------------------------------------------------------|----------------------------------------------------------------------------------------------------|----------------------------------------------------------------------------------------------------|----------------------------------------------------------------------------------------------------|
|                                                                                                    | □ Do not use the Ba                                                                                                    | ack Button of your browser while co                                                                                   | npleting the process                                                                                         |                                                                                                    |
|                                                                                                    |                                                                                                    |                                                                                                    |                                                                                                    | *Required Field                                                                                      |
|                                                                                                    |                                                                                                    |                                                                                                    | Click here to vie                                                                                            | w the Account Request tutorial video                                                                 |
| (1)                                                                                                    | 2                                                                                                    | (3)                                                                                                    | (4)                                                                                                    | 6                                                                                                    |
| Step 1                                                                                                    | Step 2                                                                                                    | Step 3                                                                                                    | Step 4                                                                                                    | Step 5                                                                                               |
| Account Request Confirmation                                                                                                    |                                                                                                    |                                                                                                    |                                                                                                    |                                                                                                    |
| Request Received - KASPER at<br>Remeber to print and sign your K<br>do not receive a welcome email v<br>(502) 564-7985.<br>Your Request number is <b>176</b><br>A confirmation email has been se | count requests expire after 30 day<br>ASPER application then submith th<br>ithin 14 days of submitting the requ<br>nt to akshay.kongoti@ky.gov | s - If the account request expires, ye<br>e application along with required do<br>lired documents, please contact the | ou will need to complete the account<br>cumentation to the KASPER Busine<br>KASPER Business office at ekaspo | t registration process again.<br>ess Office within 30 days. If you<br>er.admin@ky.gov or by phone at |
| Go to the KASPER information p                                                                                                    | age                                                                                                    |                                                                                                    |                                                                                                    |                                                                                                    |

PRESCRIBER/APRN AND PHARMACIST APPLICANTS, PLEASE NOTE: Due to the COVID-19 pandemic and the potential need for additional healthcare workers in Kentucky, The Cabinet for Health and Family Services, Office of Inspector General is temporarily waiving the requirement for prescriber and pharmacist KASPER applications to be notarized and submitted via hardcopy. Prescribers and pharmacists should print and follow the instructions in the KASPER Account Request Wizard to complete the application process. You must print and sign the application, but you do not need to have it notarized. You should then scan the signed application along with copies of the required supporting documentation and email the scanned file(s) to: <u>eKASPER.Admin@ky.gov</u>.

Law enforcement and Judge applicants must sign the application form, have the form notarized, and mail the application along with copies of the required supporting documents to the address shown on the form.

#### 3.6 Account Request in Process

If you attempt to log in before your KASPER account registration has been approved, you will see the above page. You will not be allowed to use any KASPER functionality until your KASPER account has been approved.

| Ky.gov An Official We | ebaile of the Commonwealth of Kentucky                                                                                                    |  |
|-----------------------|----------------------------------------------------------------------------------------------------|--|
| K                     | ASPER                                                                                                    |  |
| Kent                  | tucky All Schedule Prescription Electronic Reporting                                                                                                    |  |
|                       | Account Request for KASPER                                                                                                    |  |
|                       | Account request in process                                                                                                    |  |
|                       | You already have an account request in process. Please wait for the process to complete, upon which you will receive an email with further instructions. |  |
|                       | If you need to print your access request application again, click the print button below.                                                                |  |
|                       | If you have questions, please contact the KASPER Business Office or (502) 564-7985 or eKASPERHelp@ky.gov and reference Request ID# 172.                  |  |
|                       | Print My Application                                                                                                    |  |
|                       | Log Out                                                                                                    |  |
|                       |                                                                                                    |  |
|                       |                                                                                                    |  |

# 3.7 Missing KASPER Information Page

|                         | Mis                        | sing KASPER information          |                   |
|-------------------------|----------------------------|----------------------------------|-------------------|
| Enter personal inform   | ation:                     |                                  |                   |
|                         |                            |                                  | * Required field. |
|                         |                            |                                  |                   |
| The information below i | is stored in your KASPER a | ccount. All values are required. |                   |
|                         |                            |                                  |                   |
| Email for KASPER rep    | port ready notifications*  |                                  |                   |
|                         |                            |                                  |                   |
| Phone Number for KA     | SPER to contact you*       |                                  |                   |
| Area of Work*           | Select From List           | V                                |                   |
| Specialty*              | Colort From List           |                                  |                   |
| opecially               | Select From List           |                                  |                   |
|                         |                            | Submit                           |                   |
|                         |                            |                                  |                   |

Once you have successfully associated your KOG account with either an existing or new KASPER account, you will be asked to supply a few additional fields as a final step in the onboarding process. Complete these fields click the **Submit** button. You will be taken to KASPER with full access.

**Please note** there are expanded areas of work and specialties from which Master Account Holders may select. Please take time to review all the options and select those that are the most accurate for your profession and primary specialty area. **Prescribers should not select "Institutional Master Account" as the area of work unless you have a prior approved account for a hospital or long term care facility in addition to your prescriber KASPER master account.** If you are unsure about what Area of Work or Specialty you should select, please contact the KASPER business office at 502-564-2815 for guidance.

Note: Area of Work and Specialty selections will only appear for Master Account Holders, not Delegates.

# 4 Delegate Management for Prescriber and Pharmacist Master Account Holders

### 4.1 Inviting Delegates

Note: This section applies only to Prescriber and Pharmacist Master Account Holders.

All Master Account Holders must re-invite their delegates by going through the steps below in KOG. This can be initiated from within KOG or by selecting the Manage Delegates option in your KASPER Account Maintenance page which will take you to this function in KOG.

|                                                   | т                       | EST        | Welcome aprothree nin | eteenfour <b>2</b> | @ English 🔻 | Help |
|---------------------------------------------------|-------------------------|------------|-----------------------|--------------------|-------------|------|
|                                                   | My Apps                 | All Apps   |                       |                    |             |      |
|                                                   | Search for Applications |            | QSearch               |                    |             |      |
| # A B C D                                         | EFGHI<br>TUV            | JKL<br>WXY | M N<br>Z              | O P                | Q R         | S    |
| KASPER                                            |                         |            |                       |                    |             |      |
| Kentucky All-Scheduled Prescription Electronic Re | sorting                 |            |                       |                    |             |      |
|                                                   |                         |            |                       |                    |             |      |
| Lai                                               | inch                    |            |                       |                    |             |      |

**Log onto your KOG account by going tohttps://kog.chfs.ky.gov. Do** <u>NOT</u> **go to KASPER**. Click on your user name in the upper right, which opens **Account Management** in a new tab.

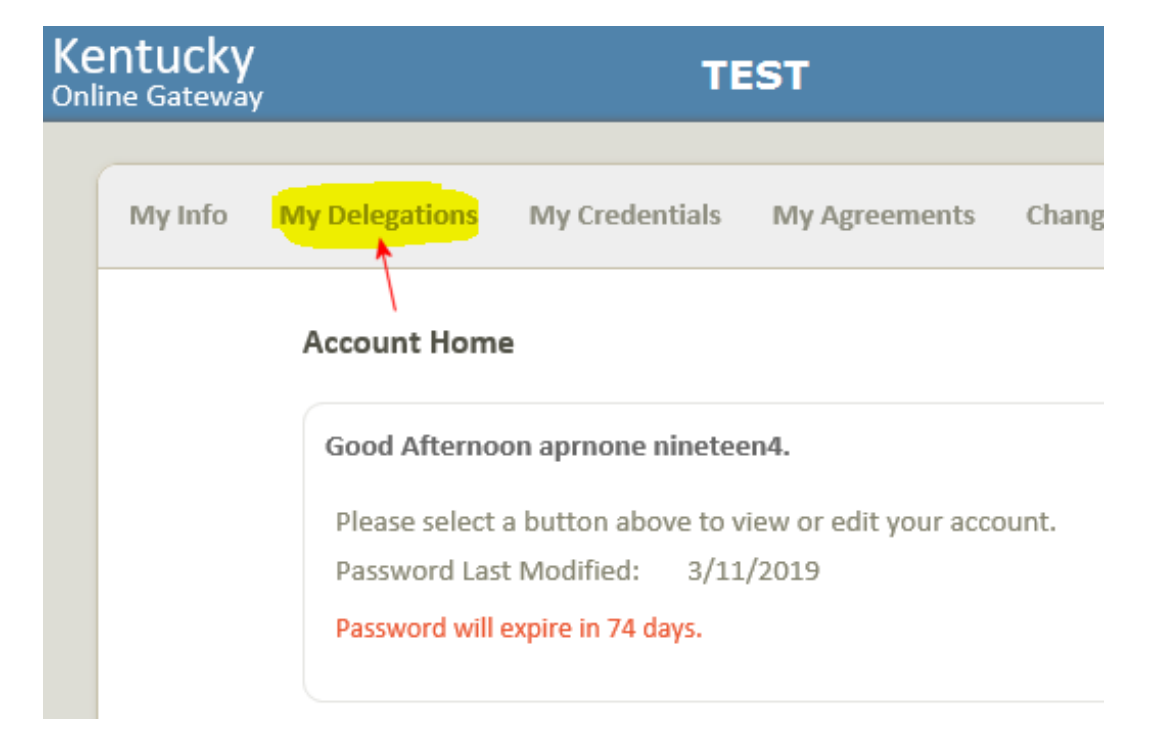

#### Click on **My Delegations**.

| my belegations           | Pending Delegations     | Manage Delegated Users |          |             |
|--------------------------|-------------------------|------------------------|----------|-------------|
| 1. Choose a user to Ir   | nvite                   |                        |          |             |
| aprndelone               | Search 🔫 ——             |                        |          |             |
| )r                       |                         |                        |          |             |
| Please fill out the form | m below to invite a New | / User                 |          |             |
| * First Name:            |                         |                        |          |             |
| * Last Name:             |                         |                        |          |             |
| * Email Address:         |                         |                        |          |             |
| Reset                    |                         |                        |          |             |
| Application              | Role                    | Organization           | Location | Select      |
| KASPER                   | APRN Delegate           |                        |          |             |
|                          |                         |                        |          | Delegate Ro |

**Enter the name or email address** (partial or full) under "Choose a user to invite" and click **Search**.

|        | e e un e un e un e un e un e un e un e |             |           |            |                          |
|--------|----------------------------------------|-------------|-----------|------------|--------------------------|
|        | a                                      | prndelone   | Se        | earch      |                          |
|        | Username                               |             | Last Name | First Name | Email Address            |
| Select | aprndelone.194@externaltest.te         | estcit.test | 194       | aprndelone | aprndelone.194@keups.net |

In the search results window , click the delegate you wish to invite so that row highlights, and then click **OK**.

| My Delegations         | Pending Delegations     | Manage Delegated Users |          |             |
|------------------------|-------------------------|------------------------|----------|-------------|
| L. Choose a user to I  | nvite                   |                        |          |             |
|                        | Search                  |                        |          |             |
| ir -                   |                         |                        |          |             |
| lease fill out the for | m below to invite a Nev | w User                 |          |             |
| * First Name:          | aprndelone              |                        |          |             |
| * Last Name:           | 194                     |                        |          |             |
| * Email Address:       | aprndelone              | .194@keups.net         |          |             |
| Reset                  |                         |                        |          |             |
| Application            | Polo                    | Organization           | Location | Salact      |
| Application            | NOTE                    | organization           | Location | Select      |
| ASPER                  | APRN Delegate           |                        |          |             |
|                        |                         |                        |          | Delegate Ro |

If you can't find the delegate or if you know they do not yet have a KOG account, you can instead enter their first name, last name, and email address below the **Search** field. **IMPORTANT:** You must provide the exact email address which the delegate will use when creating their KOG account!

| )r<br>Iease fill out the form | below to invite a New User |              |          |        |
|-------------------------------|----------------------------|--------------|----------|--------|
| * First Name:                 | aprndelone                 |              |          |        |
| * Last Name:                  | 194                        | 194          |          |        |
| * Email Address:              | aprndelone.194@ke          | ups.net      |          |        |
| Reset                         |                            |              |          |        |
| Application                   | Role                       | Organization | Location | Select |
|                               |                            |              |          |        |

Once the delegate's name and email are in the form, check the **Select** box for the role you wish to delegate and click **Delegate Roles**. You should be shown a success confirmation message. The delegate will receive an invitation email. They must follow the instructions to create an account.

# 4.2 Pending Delegations

| wy Delegations                       | Pending    | Delegati     | ons Manage Deregated Us  | ers       |                              |     |                |                      |
|--------------------------------------|------------|--------------|--------------------------|-----------|------------------------------|-----|----------------|----------------------|
| nvited Users<br>Organization<br>Name | First Name | Last<br>Name | Email Address            | Date      | Role Name                    |     | Role<br>Status | Remove<br>Invitation |
|                                      | aprndelone | 194          | aprndelone.194@keups.net | 3/18/2019 | KASPER -<br>APRN<br>Delegate | New |                | Delete               |

Pending delegations are invitations which have been sent, but have not been completed by the invited delegate. By clicking on **Pending Delegations** you can see any pending requests and can elect to delete them by clicking on **Delete** for the appropriate delegate. This action effectively removes the invitation for that delegate, making the invitation they received unusable.

# 4.3 Manage Delegated Users (Removing Delegates)

If you need to remove a delegate's access to KASPER, click on Manage Delegated Users.

| 1. Choose a user t    | o manage              |                          |          |        |
|-----------------------|-----------------------|--------------------------|----------|--------|
| First Name            | Last Name             | Email                    |          | Select |
| aprndelone            | 194                   | aprndelone.194@keups.net |          | Manage |
| 2. Remove permis      | sions                 |                          |          |        |
| Application           | Role                  | Organization             | Location | Select |
| Application<br>KASPER | Role<br>APRN Delegate | Organization             | Location | Select |

For each delegate you want to remove, click the **Manage** button which will highlight the entire row, and then check the **Select** box for the delegated role and click **Remove Roles**. KASPER-KOG Integration User Guide Version 3.0 Page 31 of 33

## 4.4 Delegate Email Invitations

| Delegate Invitation 😕 Indox 🗙                                                                                                    | 3:37 PM (3 minutes ago) | ☆    | <b>*</b> | 12<br>: |  |
|----------------------------------------------------------------------------------------------------|-------------------------|------|----------|---------|--|
| <b>KEUPS UAT Mail</b> <keups_donotreply_keupsuat.chfs@ky.gov><br/>to Doctor.T ▼</keups_donotreply_keupsuat.chfs@ky.gov>                                                                                                    |                         |      |          |         |  |
| Bill Jones has invited you to participate as a delegate account holder for the applications listed below:                                                                                                    |                         |      |          |         |  |
| Application Name: KASPER<br>Role Name: Prescriber Delegate                                                                                                    |                         |      |          |         |  |
| Please click the link below and follow the instructions to gain access as a delegate account holder.<br>This invitation link will expire in 7 days and valid only for one-time use.                                                                                                    |                         |      |          |         |  |
| If you need any assistance further, please contact the Kentucky Online Gateway HelpDesk.                                                                                                    |                         |      |          |         |  |
| Kentucky Online Gateway<br><u>Kentucky Online Gateway HelpDesk</u>                                                                                                    |                         |      |          |         |  |
| NOTE: Do not reply to this email. This email account is only used to send messages.                                                                                                    |                         |      |          |         |  |
| <b>Privacy Notice:</b> This email message is only for the person it was addressed to. It may contain restricted and private information. You are forbidden to use, tell, show, or send this information without permission. If you are not the person who was supposed to get this message, please destroy all copies. |                         |      |          |         |  |
| If you are a delegate and receive an invitation from a l                                                                                                    | Master Account Holder   | VOUL | hood t   | o click |  |

It you are a delegate and receive an invitation from a Master Account Holder, you need to click on the <u>Click here to complete the process</u> link in the email as shown above, and then either log into KOG or create a new KOG account as described above in Chapter 2. If this is the first delegate invitation you have received, please proceed with the steps for onboarding an existing account if you already have a KASPER delegate account, or for creating a new KASPER delegate account, as described above in Chapter 3. If you previously completed the delegate invitation process for another Master Account Holder, simply click on the <u>Click here to complete the</u> <u>process</u> link and your new delegation will be in effect upon your next KASPER login.

# **5 KASPER Support Contacts**

# 5.1 KASPER Help Desk

Contact the KASPER Help Desk:

| Email address: | <u>eKASPERHelp@ky.gov</u> |  |  |
|----------------|---------------------------|--|--|
| Phone:         | 502-564-2703              |  |  |

### 5.2 KASPER Program Support

Contact the Drug Enforcement and Professional Practices Branch:

| Email address: | <u>eKASPER.Admin@ky.gov</u> |
|----------------|-----------------------------|
| Phone:         | 502-564-7985                |
| Address:       | Drug Enforcement Branch     |
|                | 275 East Main Street, 5E-D  |
|                | Frankfort, KY 40621         |